# Wie OSPF eine Standardroute in einen Stub oder Totally Stub Area injiziert

### Inhalt

Einführung Voraussetzungen Anforderungen Verwendete Komponenten Konventionen Konfigurieren Netzwerkdiagramm Konfigurationen Überprüfen Überprüfen der OSPF-Datenbank in einem Stub-Bereich Überprüfen der OSPF-Datenbank in einem Totally Stub Area Fehlerbehebung Zugehörige Informationen

### Einführung

Dieses Dokument zeigt, wie OSPF (Open Shortest Path First) eine Standardroute in einen Stuboder Stub-Bereich injiziert.

### Voraussetzungen

### Anforderungen

Für dieses Dokument bestehen keine speziellen Anforderungen.

#### Verwendete Komponenten

Dieses Dokument ist nicht auf bestimmte Software- und Hardwareversionen beschränkt.

#### Konventionen

Weitere Informationen zu Dokumentkonventionen finden Sie unter <u>Cisco Technical Tips</u> <u>Conventions</u> (Technische Tipps zu Konventionen von Cisco).

### Konfigurieren

In diesem Abschnitt erhalten Sie Informationen zum Konfigurieren der in diesem Dokument beschriebenen Funktionen.

#### Netzwerkdiagramm

In diesem Dokument wird die in diesem Diagramm dargestellte Netzwerkeinrichtung verwendet.

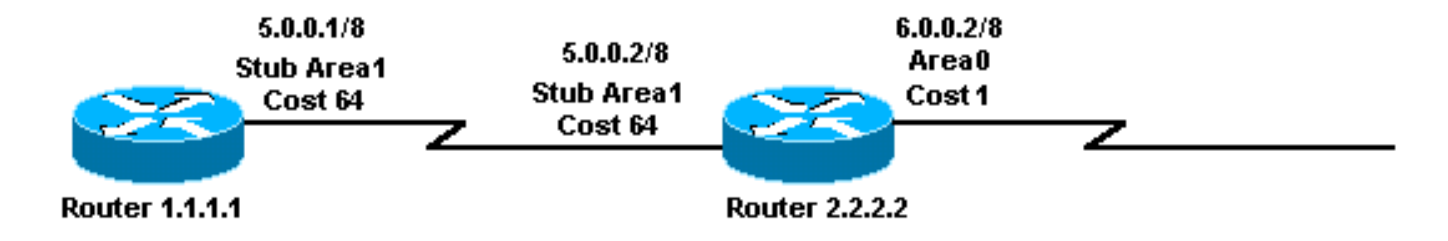

#### Konfigurationen

In diesem Dokument werden die hier gezeigten Konfigurationen verwendet.

- Router 1.1.1.1
- Router 2.2.2.2

#### Router 1.1.1.1

```
Current configuration:
hostname r1.1.1.1
interface Loopback0
ip address 1.1.1.1 255.0.0.0
interface Serial2/1/0
ip address 5.0.0.1 255.0.0.0
```

```
router ospf 2
network 5.0.0.0 0.255.255.255 area 1
area 1 stub
```

end

#### Router 2.2.2.2

```
Current configuration:
hostname r2.2.2.2
interface Loopback0
ip address 2.2.2.2 255.0.0.0
interface Serial0/1/0
ip address 5.0.0.2 255.0.0.0
interface ATM1/0.20
ip address 6.0.0.2 255.0.0.0
router ospf 2
network 5.0.0.0 0.255.255.255 area 1
network 6.0.0.0 0.255.255.255 area 0
area 1 stub
```

### Überprüfen

Dieser Abschnitt enthält Informationen, mit denen Sie überprüfen können, ob Ihre Konfiguration ordnungsgemäß funktioniert.

Der <u>Cisco CLI Analyzer</u> (nur <u>registrierte</u> Kunden) unterstützt bestimmte **show**-Befehle. Verwenden Sie den Cisco CLI Analyzer, um eine Analyse der **Ausgabe** des **Befehls show** anzuzeigen.

- show ip ospf database Zeigt eine Liste der Link State Advertisements (LSAs) an und gibt diese in eine Link State Database ein. Diese Liste enthält nur die Informationen im LSA-Header.
- **show ip ospf database summary** *link-state id>* Zeigt die zusammengefassten Links zum Area Border Router (ABR) an.
- show ip route Zeigt den aktuellen Status der Routing-Tabelle an.

#### Überprüfen der OSPF-Datenbank in einem Stub-Bereich

Der ABR für den Stub-Bereich generiert eine LSA-Zusammenfassung mit einer Link-ID von 0.0.0.0. Dies geschieht selbst dann, wenn keine Standardroute vorhanden ist. Dies wird mit dem Befehl **show ip ospf database** angezeigt.

| r2.2.2.2# <b>show ip ospf database</b>         |                                  |                  |                                  |                              |                      |
|------------------------------------------------|----------------------------------|------------------|----------------------------------|------------------------------|----------------------|
| OSPF Router with ID (2.2.2.2) (Process ID 2)   |                                  |                  |                                  |                              |                      |
| Router Link States (Area 0)                    |                                  |                  |                                  |                              |                      |
| Link ID<br>2.2.2.2                             | ADV Router<br>2.2.2.2            | Age<br>19        | Seq#<br>0x80000001               | Checksum<br>0x8F8B           | Link count<br>1      |
| Summary Net Link States (Area 0)               |                                  |                  |                                  |                              |                      |
| Link ID<br>5.0.0.0                             | ADV Router<br>2.2.2.2            | Age<br>9         | Seq#<br>0x80000001               | Checksum<br>0x8E61           |                      |
| Router Link States (Area 1)                    |                                  |                  |                                  |                              |                      |
| Link ID<br>1.1.1.1<br>2.2.2.2                  | ADV Router<br>1.1.1.1<br>2.2.2.2 | Age<br>1335<br>4 | Seq#<br>0x80000059<br>0x80000013 | Checksum<br>0x56DA<br>0x7FF3 | Link count<br>2<br>2 |
| Summary Net Link States (Area 1)               |                                  |                  |                                  |                              |                      |
| Link ID<br>0.0.0.0<br>6.0.0.0                  | ADV Router<br>2.2.2.2<br>2.2.2.2 | Age<br>20<br>13  | Seq#<br>0x80000001<br>0x80000001 | Checksum<br>0x75C0<br>0x2709 |                      |
| r2.2.2.2#show ip ospf database summary 0.0.0.0 |                                  |                  |                                  |                              |                      |
| OSPF Router with ID $(2.2.2.2)$ (Process ID 2) |                                  |                  |                                  |                              |                      |

```
LS age: 184

Options: (No TOS-capability, DC)

LS Type: Summary Links(Network)

Link State ID: 0.0.0.0 (summary Network Number)

!--- The ABR (Router 2.2.2.2) injects a default route

!--- into the stub area. Advertising Router: 2.2.2.2 LS Seq Number: 80000001 Checksum: 0x75C0

Length: 28 Network Mask: /0 TOS: 0 Metric: 1 r2.2.2.2#show ip route 0.0.0.0

% Network not in table

!--- The ABR (Router 2.2.2.2) does not have a default route

!--- in its routing table. r1.1.1.1#show ip route ospf

0 IA 6.0.0.0/8 [110/65] via 5.0.0.2, 00:04:23, Serial2/1/0

0*IA 0.0.0.0/0 [110/65] via 5.0.0.2, 00:04:23, Serial2/1/0
```

#### Überprüfen der OSPF-Datenbank in einem Totally Stub Area

Wenn Sie Bereich 1 im <u>Stub-Bereich</u> von einem Stub-Bereich in einen vollständig Stub-Bereich wechseln, injiziert der ABR immer noch den 0.0.0.0 Zusammenfassung-LSA in Bereich 1. Der einzige Unterschied besteht darin, dass andere zusammengefasste LSAs nicht in den Totalbereich gesendet werden.

Hinweis: Die einzige vorgenommene Konfigurationsänderung betraf den ABR. Die no summary-Anweisung wurde der OSPF-Konfiguration hinzugefügt: Bereich 1 Stub keine Zusammenfassung.

Diese Befehlsausgabe zeigt, wie die OSPF-Datenbank in einem vollständig ausgestopften Bereich aussieht.

r2.2.2.2#show ip ospf d atabase OSPF Router with ID (2.2.2.2) (Process ID 2) Router Link States (Area 0) Link ID ADV Router Age Seq# Checksum Link count 2.2.2.2 2.2.2.2 617 0x80000001 0x8F8B 1 Summary Net Link States (Area 0) Link ID ADV Router Age Seq# Checksum 5.0.0.0 2.2.2.2 608 0x80000001 0x8E61 Summary ASB Link States (Area 0) Link ID ADV Router Age Seq# Checksv 1.1.1.1 2.2.2.2 243 0x80000003 0x8F5E Checksum Router Link States (Area 1) Link ID ADV Router Age Seg# Checksum Link count 1.1.1.1 1.1.1.1 1934 0x80000059 0x56DA 2 2.2.2.2 2.2.2.2 247 0x80000015 0x7BF5 2 Summary Net Link States (Area 1) Link ID ADV Router Age Seq# Checksum 0x80000003 0.0.0.0 2.2.2.2 249 0x71C2 !--- Notice that this is the only summary LSA !--- in the totally stub area. r1.1.1.1#show ip route ospf

O\*IA 0.0.0.0/0 [110/65] via 5.0.0.2, 00:04:11, Serial2/1/0

Der ABR generiert kein zusammenfassendes LSA für 6.0.0.0/8. Daher verfügt Router 1.1.1.1.1 nicht mehr über eine Route für 6.0.0.0/8. Die einzige Inter-Area-Route dieses Routers ist die Standardroute.

## Fehlerbehebung

Für diese Konfiguration sind derzeit keine spezifischen Informationen zur Fehlerbehebung verfügbar.

### Zugehörige Informationen

- OSPF-Datenbank Erläuterungsleitfaden
- OSPF-Support-Seite
- Support-Seite für IP-Routing
- Technischer Support und Dokumentation Cisco Systems